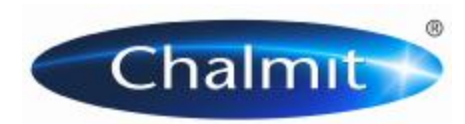

Chalmit A Division of Hubbell Ltd.

> PO Box 5575 Glasgow G52 9AP Scotland

T +44 (0) 141 882 5555 F +44 (0) 141 883 3704 E <u>info@chalmit.com</u> W www,chalmit.com

## IMPORTING IES PHOTOMETRY INTO DIALUX

- 1. Create a new or open up an existing project within DIALux.
- 2. On the Main Menu bar, choose the "Luminaire Selection" tab and select "My Database..." which will open up the User Database window.
- 3. Select "Import" and ensure that the "Files of type" dropdown box is set to 'All Files (\*.\*)'. Individually select all the IES photometry that you wish to import, and open them one by one. This imports the files into your DIALux database.
- 4. If you wish to use a specific luminaire in your current design, you need to select the relevant IES file by using the search criteria dropdown boxes. Select the particular description in the "Found" window, then "Apply".

|                                                    |                       |                            | User Database                                                                                                    |          |
|----------------------------------------------------|-----------------------|----------------------------|----------------------------------------------------------------------------------------------------|----------|
| General Lamp<br>Which luminaire<br>Article number: | Other<br>are you lool | king for?<br>Manufacturer: | Found: 3<br>CHALMIT LIGHTING PROTECTA III BI-<br>CHALMIT LIGHTING PROTECTA III E E<br>CHALMIT LIGHTING PROTECTA III E E | New Sear |
|                                                    | •                     |                            |                                                                                                    | Delete   |
| Luminaire Name                                     | ¢.                    | -                          |                                                                                                    | Import   |

- 5. Alternatively, while DIALux is running in the background, you can right-click individual photometric files in their folders and choose to insert the file into either the 'DIALux Project', or into 'my DIALux Database'.
- 6. For further assistance, please refer to the DIALux help files.

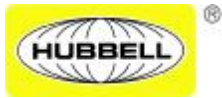

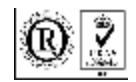